## nAxiom

# Audyt danych biznesowych w nAxiom

Wydanie: 1.0, wersja nAxiom: 1.8.4

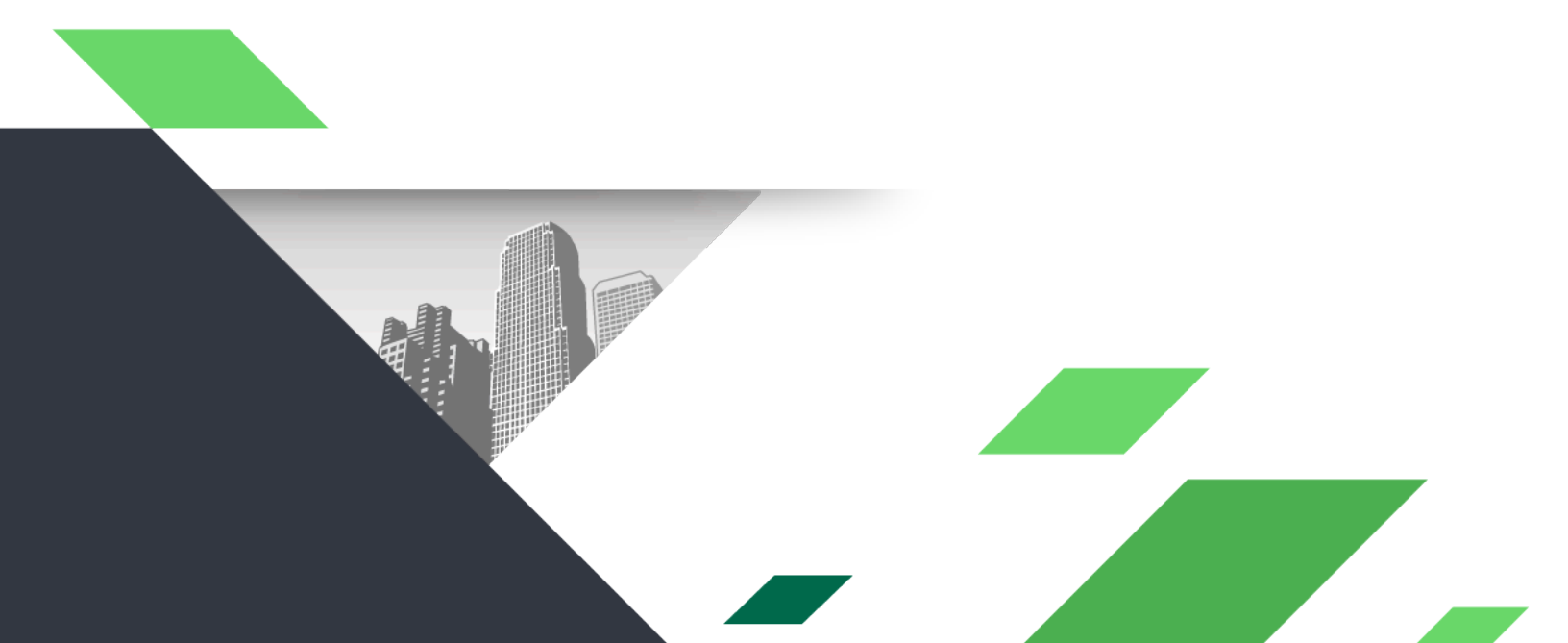

#### Spis treści

| 1. Streszczenie                                             | 2  |
|-------------------------------------------------------------|----|
| 2. Mechanizm audytu danych biznesowych                      | 2  |
| 2.1. Opis mechanizmu                                        | 2  |
| 2.2. Lista tabel audytu                                     |    |
| 3. Konfiguracja audytu danych biznesowych                   | 4  |
| 3.1. Audyt przejść statusów                                 | 4  |
| 3.2. Audyt zmian wartości w polach                          |    |
| 3.3. Audyt zdarzeń                                          | 4  |
| 4. Wyświetlanie audytu danych biznesowych                   | 5  |
| 4.1. Informacje ogólne                                      | 5  |
| 4.2. Systemowy formularz do wyświetlania audytu rekordu     | 5  |
| 4.3. Tworzenie formularza do wyświetlania audytu rekordu    | 7  |
| 4.4. Konfiguracja akcji otwarcia własnego formularza audytu | 14 |
| 4.5. Konfiguracja globalna wyświetlania audytu              |    |
| 4.6. Konfiguracja dla wybranego dokumentu biznesowego       |    |

## 1. Streszczenie

W artykule przedstawiono szczegóły funkcjonalności audytu danych biznesowych w nAxiom. Zakłada się, że czytelnik zna podstawy budowania procesów na platformie nAxiom.

## 2. Mechanizm audytu danych biznesowych

### 2.1. Opis mechanizmu

Audytowanie w systemie nAxiom obejmuje:

- · historię przejść statusów dla wszystkich dokumentów biznesowych,
- historię zmian wartości w polach dla dokumentów biznesowych, dla których funkcjonalność audytowania tych pól jest włączona,
- historię wywołanych zdarzeń dla dokumentów biznesowych, dla których funkcjonalność audytowania tych zdarzeń jest włączona. Logi audytu przechowywane są w bazie danych w dedykowanych tabelach i mogą być wyświetlane za pomocą odpowiednich zapytań.

#### 2.2. Lista tabel audytu

| Nazwa tabeli        | Zakres danych                                                 |
|---------------------|---------------------------------------------------------------|
| core.Audits         | Historia przejść statusów dla dokumentów                      |
| core.AuditLogs      | Historia zmian wartości w polach dla<br>dokumentów            |
| core.AuditColumns   | Wykaz kolumn tabel z włączonym audytem                        |
| core.AuditDocuments | Wykaz definicji dokumentów biznesowych z<br>włączonym audytem |
| core.AuditActions   | Akcja uruchamiana przyciskiem audytu                          |
| core.AuditEvents    | Zdarzenia, które mogą zostać objęte audytem                   |
| core.AuditEventLogs | Historia zdarzeń dla dokumentów                               |

W sekcji <u>Tworzenie formularza do wyświetlania audytu rekordu</u> zostaną zamieszczone przykładowe zapytania użyte do zaprezentowania wybranych danych na własnym formularzu audytu.

## Konfiguracja audytu danych biznesowych

### 3.1. Audyt przejść statusów

Logi przejść statusów dla rekordów są zapisywane dla wszystkich rekordów i nie wymagają włączenia przez użytkownika.

#### 3.2. Audyt zmian wartości w polach

Logi zmian wartości w polach są zapisywane dla tych pól danego dokumentu biznesowego, dla których funkcjonalność audytowania jest włączona. Aby włączyć audyt zmian wartości pól dla wybranych pól formularza, należy zaznaczyć pole wyboru dla tych pól na liście Lista pól audytowanych przez system, na karcie Audyt w oknie edycji definicji dokumentu biznesowego.

| Ed | ycja definicji dokumentu |                                 |                                                  |               |                   |                       |  |
|----|--------------------------|---------------------------------|--------------------------------------------------|---------------|-------------------|-----------------------|--|
|    | Ogólne                   | Blokady A                       | udyt Eskalatory procesu                          | Zdarzenia     | Interesariusze    | Pomoc dla użytkownika |  |
|    | Dostępnoś                | ść przycisku aud                | ytu 💽                                            |               |                   |                       |  |
|    |                          |                                 |                                                  |               |                   |                       |  |
|    | Pola do                  | okumentu                        |                                                  |               |                   |                       |  |
|    | Zmia<br>Lista            | ny dotyczą wsz<br>pól audytowan | ystkich dokumentów biznesowy<br>ych przez system | vch powiązany | ch z daną tabelą. |                       |  |
|    | 🗖 Au                     | dytowanie                       | Nazwa pola dokumentu                             |               |                   |                       |  |
| /  | Ð                        |                                 | Transition                                       |               |                   | *                     |  |
|    |                          |                                 | Status                                           |               |                   |                       |  |
|    |                          |                                 | Type1                                            |               |                   |                       |  |
|    |                          |                                 | Type2                                            |               |                   |                       |  |
|    |                          |                                 | Туре3                                            |               |                   |                       |  |

#### 3.3. Audyt zdarzeń

Logi zdarzeń są zapisywane dla tych zdarzeń dotyczących danego dokumentu biznesowego, dla których funkcjonalność audytowania jest włączona. Aby włączyć audyt wybranych zdarzeń dla danego dokumentu

biznesowego, należy zaznaczyć pole wyboru przy tych zdarzeniach na liście Lista zdarzeń audytowanych przez system na karcie Audyt w oknie edycji definicji dokumentu biznesowego.

| larzenia dokume                       | ntu                                                                                     |  |
|---------------------------------------|-----------------------------------------------------------------------------------------|--|
| Zmiany dotyczą v<br>Lista zdarzeń aud | wszystkich dokumentów biznesowych powiązanych z daną tabelą.<br>lytowanych przez system |  |
| Audytowanie                           | Zdarzenie                                                                               |  |
| <b>•</b>                              | Dokument - utworzenie                                                                   |  |
|                                       | Dokument - zapis                                                                        |  |
| <b>~</b>                              | Dokument - usunięcie                                                                    |  |
|                                       | Dokument - zmiana statusu archiwizacji                                                  |  |
|                                       | Dokument - przejście kroku workflow                                                     |  |

## 4. Wyświetlanie audytu danych biznesowych

## 4.1. Informacje ogólne

Istnieją różne sposoby wyświetlania audytu danych biznesowych dla dokumentu, np.:

- w oknie pop-up otwieranym za pomocą systemowej ikony audytu;
- w oknie pop-up otwieranym za pomocą własnego przycisku;
- bezpośrednio w specjalnie zdefiniowanej sekcji formularza (sekcja typu lista).

Wyświetlaniem audytu danych biznesowych można sterować globalnie lub osobno dla poszczególnych dokumentów biznesowych, poprzez nadpisanie ustawień globalnych. Poniżej opisano systemowy formularz audytu, a także kroki tworzenia własnego formularza audytu oraz sposób konfiguracji wyświetlania tego formularza.

## 4.2. Systemowy formularz do wyświetlania audytu rekordu

Platforma nAxiom dysponuje systemowym przyciskiem audytu (ikona zegarka ze strzałką w prawym górnym rogu formularza). Jeśli konfiguracja nie została zmieniona, kliknięcie w systemowy przycisk audytu wywołuje systemowy widok audytu danych biznesowych dla rekordu.

| <u>DemoApp</u> / DEMO-formularz                        | dla dokumentu DEMO                                                                            |                                                | <b>1</b> 9 <b>1</b> 0 8 |
|--------------------------------------------------------|-----------------------------------------------------------------------------------------------|------------------------------------------------|-------------------------|
| DEM Dokument<br>Dokument bizu<br>Poprzedni krok: Admin | t nr 0003/2022 Status 3<br>nesowy dla tabeli dbo.DemoModel<br>n nAxiom Przekazano: 25.08.2022 | Zapisz Ard                                     |                         |
| Sekcja pól użytkownika                                 |                                                                                               |                                                |                         |
| Name                                                   | Zmienione                                                                                     |                                                |                         |
| Date                                                   | 2022-08-26                                                                                    |                                                |                         |
| Number                                                 |                                                                                               |                                                | 5,00 🛟                  |
| Sekcja komentarzy                                      |                                                                                               | Kolumna załączników                            |                         |
|                                                        |                                                                                               | Sekcja załączników Sekcja podglądu załączników |                         |

Kliknięcie w przycisk wywołuje okno Audyt.

| Zmiana statusu na | Akceptacja | Kiedy               | Przez        |
|-------------------|------------|---------------------|--------------|
| ➡Status 1         |            | 25/08/2022 15:10:45 | Admin nAxiom |
| ➡Status 2         |            | 25/08/2022 15:10:47 | Admin nAxiom |
| ➡Status 3         |            | 25/08/2022 15:10:55 | Admin nAxiom |

Kliknięcie przycisku "plus" obok nazwy statusu rozwija listę zmian w polach formularza, dla których włączona była funkcja audytu.

| Zmiana statusu na | Akcepta       | cja           | Kiedy              | Przez               |              |
|-------------------|---------------|---------------|--------------------|---------------------|--------------|
| -Status 1         |               |               | 25/08/2022 15:10:4 | 15 Admin n.         | Axiom        |
| Tabela            | Pole          | Wartość stara | Wartość nowa       | Data                | Użytkownik   |
| [dbo].[DemoModel] | Transition    |               | 1                  | 25/08/2022 15:10:31 | Admin nAxiom |
| [dbo].[DemoModel] | ACLId         |               | BED12007-FBD4-46   | 25/08/2022 15:10:31 | Admin nAxiom |
| [dbo].[DemoModel] | Blocked       |               | 0                  | 25/08/2022 15:10:31 | Admin nAxiom |
| [dbo].[DemoModel] | BlockUser     |               |                    | 25/08/2022 15:10:31 | Admin nAxiom |
| [dbo].[DemoModel] | LastEntryDate |               |                    | 25/08/2022 15:10:31 | Admin nAxiom |
| [dbo].[DemoModel] | ArchiveStatus |               | 1                  | 25/08/2022 15:10:31 | Admin nAxiom |
| [dho] [DemoModel] | IsAnonimized  |               | Ω                  | 25/08/2022 15:10:31 | ∆dmin n∆viom |

## 4.3. Tworzenie formularza do wyświetlania audytu rekordu

Platforma nAxiom umożliwia podpięcie własnego formularza do systemowego przycisku audytu. Własny formularz audytu wybranych danych biznesowych można również umieścić na przycisku formularza specjalnie skonfigurowanym przez użytkownika. Własny formularz audytu może wyglądać następująco:

| $\equiv nA$              | het elle velcevelu                 |                     |                  | *                            | •                  |
|--------------------------|------------------------------------|---------------------|------------------|------------------------------|--------------------|
| MENU DLA APLIKACJI       | iyt dia rekordu                    |                     |                  |                              |                    |
| !≣ Lista dokum           | Audyt danych biznesowych / Audyt d | dla rekordu         |                  |                              | <b>1</b>           |
| LYTKOWNICY               | Historia przejść statusów          |                     |                  |                              |                    |
| 🕻 Lista użytk            |                                    |                     |                  |                              | R C                |
| 🕲 Zastępstwa             | Data przejścia                     | Status wyjściowy    | Status docelowy  | Użytkownik                   |                    |
| RZĄDZANIE UPRAWNI        | 23/08/2022, 07:17:16               |                     | Status 1         | Admin nAxiom                 |                    |
| Systemowe                | 23/08/2022, 07:17:42               | Status 1            | Status 2         | Admin nAxiom                 |                    |
|                          | 23/08/2022, 07:18:02               | Status 2            | Status 3         | Admin nAxiom                 |                    |
|                          | 1-3z3 Pokaż: 5 🔹                   | « < 1 > » Idź do: 1 | z 1              |                              |                    |
|                          | Historia zmian wartości pól        |                     |                  |                              |                    |
| Powered by <u>nAxiom</u> | <                                  | Twój komentarz      | 23.08.2022 19:17 | Sekcja zalączników Sekcja po | dglądu załączników |

|                        | dyt dla rekordu             |                                              |                            |                    | · ·                         | - 🙁 💬               |
|------------------------|-----------------------------|----------------------------------------------|----------------------------|--------------------|-----------------------------|---------------------|
| MENU DLA APLIKACJI     |                             |                                              |                            |                    |                             |                     |
| ≡ Lista dokum          | Historia zmian wartości pól |                                              |                            |                    |                             | <b>.</b> • <i>S</i> |
| UŻYTKOWNICY            |                             |                                              |                            |                    |                             |                     |
| 🚉 Drzewo list          |                             |                                              |                            |                    |                             |                     |
| 🏝 Lista użytk          | Przec                       | iągnij nagłówek kolumny                      | / i upuść go tutaj, aby po |                    |                             |                     |
| ZASTĘPSTWA             | Data zmiany                 | Nazwa kolumny                                | Stara wartość              | Nowa wartość       | Użytkownik                  |                     |
| 🛛 Zastępstwa           | 23/08/2022, 07:17:49        | Date                                         | 2022-08-20                 | 2023-08-20         | Admin nAxiom                |                     |
| ARZĄDZANIE UPRAWNI     | 23/08/2022, 07:17:49        | Number                                       | 1                          | 5                  | Admin nAxiom                |                     |
| 🔒 Systemowe            | 23/08/2022, 07:17:49        | Name                                         | Barbara                    | Katarzyna          | Admin nAxiom                |                     |
|                        | 23/08/2022, 07:17:49        | Name                                         | Barbara                    | Katarzyna          | Admin nAxiom                |                     |
|                        | 23/08/2022, 07:17:49        | Date                                         | 2022-08-20                 | 2023-08-20         | Admin nAxiom                | <u>^</u>            |
|                        | 11 - 15 z 18 Pokaż: 5 🗸     | <b>«                                    </b> | ldź do: 3 z 4              |                    |                             |                     |
|                        | Historia wywołanych zdarzeń |                                              |                            |                    |                             |                     |
| wered by <u>nAxiom</u> | <                           | Twój komen                                   | tarz 23.08.2022 19:17      | Sekcja załączników | Sekcja podglądu załączników |                     |

| Audyt dia rekordu<br>Historia wywołanych zdarzeń<br>Przeciągnij nagłówek kolumny i upuść go tutaj, aby pogrupować według tej kolumny<br>Data zdarzenia Status Użytkownik Typ zdarzenia Akcje<br>23/08/2022, 07:17:16 Status 1 Admin nAxiom DocumentCreate Szczegóły<br>23/08/2022, 07:17:16 Status 1 Admin nAxiom DocumentWorkflowStepTran O szczegóły<br>23/08/2022, 07:17:21 Status 1 Admin nAxiom CommentAdd O szczegóły                                                                                                    |
|----------------------------------------------------------------------------------------------------|
| Historia wywołanych zdarzeń          An         At         Przeciągnij nagłówek kolumny i upuść go tutaj, aby pogrupować według tej kolumny         Data zdarzenia       Status         Użytkownik       Typ zdarzenia         Akcje         23/08/2022, 07:17:16       Status 1         Admin nAxiom       DocumentCreate         0       Szczegóły         23/08/2022, 07:17:16       Status 1         Admin nAxiom       DocumentWorkflowStepTran         0       Szczegóły         23/08/2022, 07:17:21       Status 1         Admin nAxiom       CommentAdd                                                                                                    |
| st i i i i i i i i i i i i i i i i i i i                                                                                                    |
| Data zdarzenia       Status       Użytkownik       Typ zdarzenia       Akcje         23/08/2022, 07:17:16       Status 1       Admin nAxiom       DocumentCreate       I Szczegóły         23/08/2022, 07:17:16       Status 1       Admin nAxiom       DocumentWorkflowStepTran       I Szczegóły         23/08/2022, 07:17:12       Status 1       Admin nAxiom       CommentAdd       I Szczegóły                                                                                                    |
| Przeciągnij nagłówek kolumny i upuść go tutaj, aby pogrupować według tej kolumny         Data zdarzenia       Status       Użytkownik       Typ zdarzenia       Akcje         23/08/2022, 07:17:16       Status 1       Admin nAxiom       DocumentCreate       Image: Status 1       Status       Image: Status 1       Status       Image: Status 1       Image: Status 1       Status       Image: Status 1       Image: Status 1                                                                                                    |
| Data zdarzenia         Status         Użytkownik         Typ zdarzenia         Akcje           23/08/2022, 07:17:16         Status 1         Admin nAxiom         DocumentCreate         Image: Status 1           23/08/2022, 07:17:16         Status 1         Admin nAxiom         DocumentWorkflowStepTran         Image: Status 2           23/08/2022, 07:17:16         Status 1         Admin nAxiom         DocumentWorkflowStepTran         Image: Status 2           23/08/2022, 07:17:21         Status 1         Admin nAxiom         CommentAdd         Image: Status 2                                                                                                    |
| NI         23/08/2022, 07:17:16         Status 1         Admin nAxiom         DocumentCreate         © 5zczegóły           23/08/2022, 07:17:16         Status 1         Admin nAxiom         DocumentWorkflowStepTran         © 5zczegóły           23/08/2022, 07:17:21         Status 1         Admin nAxiom         CommentAdd         © 5zczegóły                                                                                                    |
| 23/08/2022, 07:17:16     Status 1     Admin nAxiom     DocumentWorkflowStepTran     Image: Status 2 and Status 2 and S |
| 23/08/2022, 07:17:21 Status 1 Admin nAxiom CommentAdd O Szczegóły                                                                                                    |
|                                                                                                    |
| 23/08/2022_07:17:42 Status 1 Admin nAxiom DocumentSave 0.szczadóły                                                                                                    |
| 1-5z7 Pokaż: 5 v « « 1 2 » » ldź do: 1 z 2                                                                                                    |
|                                                                                                    |

Własny formularz audytu tworzymy w kilku krokach:

- 1. Utworzenie odpowiedniego modelu danych dla obiektów związanych z audytem.
- 2. Utworzenie definicji dokumentu biznesowego oraz formularza dla tego modelu.
- 3. Utworzenie list, które będą wyświetlały odpowiednie logi audytu na podstawie zapytań do tabel audytowych (przykładowe zapytania uwzględniono w tym artykule).
- 4. Umieszczenie list z odpowiednimi zależnościami na własnym formularzu audytu.

W pierwszym kroku przechodzimy kreatora modeli danych i tworzymy tabelę uproszczoną z kolumnami jak niżej:

- *Master\_ID*: w tym polu będzie zapisywany identyfikator audytowanego rekordu
- *Master\_BusinessDocId*: w tym polu będzie zapisywany identyfikator definicji dokumentu biznesowego (*BusinessDocId*) audytowanego rekordu
- *Master\_Table*: w tym polu będzie zapisana nazwa tabeli powiązanej z definicją dokumentu biznesowego dla audytowanego rekordu

| Lista pól Dokumenty biznesowe Formularze Listy Powiązania Moduły |                      |          |          |         |                    |       |    |
|------------------------------------------------------------------|----------------------|----------|----------|---------|--------------------|-------|----|
| Pokaż pola systemow                                              |                      |          |          |         |                    |       | we |
| Nazwa pola danych                                                | Typ danych           | Wymagane | Dane wra | Wyszuki | Przypisany słownik | Opcje |    |
| Master_ID                                                        | Liczby całkowite     |          |          |         |                    |       | *  |
| Master_BusinessDocld                                             | Liczby całkowite     |          |          |         |                    |       |    |
| Master_Table                                                     | Tekst nvarchar (500) |          |          |         |                    | 1 0   | -  |

W drugim kroku tworzymy dokumentu biznesowego oraz formularz dla tego modelu danych. Można to zrobić za pomocą generatora elementów aplikacji dla modelu danych lub ręcznie.

Na utworzonym formularzu umieszczamy sekcję pól technicznych, w której zamieszczamy pola powiązane z wszystkimi trzema dodanymi do modelu danych kolumnami. Sekcja pól technicznych może być ustawiona jako niewidoczna. Wartości przeniesione do tych pól z formularza audytowanego będą determinowały wyświetlone w podpiętych listach logi audytu.

| Kreator graficzny form     | ularza                                       | 5 ×                                                                                             |
|----------------------------|----------------------------------------------|-------------------------------------------------------------------------------------------------|
| Kreator formularza Audyt o | dla rekordu                                  | 😭 Zapisz 🔀 Zaminij 🛛 🖾 Thumaczenia i pomoc                                                      |
| Toolbox                    | Audyt dla rekordu Podgląd                    | Właściwości pola                                                                                |
| ab  Pole tekstowe          | Toolbar_Toolbar                              | Kod:*     AuditForRecord_4ocdv                                                                  |
| R Przycisk                 | Dokument nr {@Code}    Nowy wpis             | Nazwa* Audyt dokumentu<br>Kolejność: 1                                                          |
| Eista wyboru               |                                              | Typ sekcji:** Pola formularza •• Ustawienia<br>Zależność od Wybierz iedna z dostępnych sekcji • |
| 123 Pole<br>numeryczne     | Wiers_TECH                                   | sekcji:                                                                                         |
| 😨 Wybór daty               | Kolumna_TECH                                 | ⊙ ⊙ Wyrównanie<br>elementów:                                                                    |
| Pole wyboru                | Sekcja_(AuditForRecord_4ocdv)Audyt dokumentu | Ukryi Ho sekaji:       Sekcia aktivura:                                                         |
| L Interesariusz            | Master_ID                                    | Pole numeryczne 🗘 Aktywna w 💽 wersji moblinej:                                                  |
|                            | d                                            | Pole numeryczne 🗘 Zwijanie sekcji:                                                              |
|                            | Master_Table Pole tekstowe                   | výrovnane z z z<br>pryciskov<br>naglóvka sekcji                                                 |
|                            |                                              | Kolejność O Najpierw etykieta O Najpierw przyciski                                              |

Trzecim krokiem jest zdefiniowanie list, które posłużą do podpięcia jako sekcje w tworzonym formularzu audytu. Należy utworzyć trzy listy:

- 1. Lista logów przejść statusów
- 2. Lista logów zmian wartości w polach
- 3. Lista logów wywołanych zdarzeń

Każdą listę należy utworzyć osobno z wykorzystaniem odpowiedniego zapytania SQL. Poniżej zamieszczono sugerowane zapytania do umieszczenia jako źródła dla list. Zapytanie pobierające historię przejść statusów:

#### SELECT

```
Id
,[RecordId] --ID REKORDU
,[BusinessDocumentId] --ID DOKUMENTU BIZNESOWEGO
,[ChangeDateTime] --KIEDY NASTĄPIŁO PRZEJŚCIE
,
(SELECT [FirstName] + ' ' + [LastName]
FROM [core].[UserProfiles]
```

```
where Id = [UserProfileGuid])
as [Change User] --UŻYTKOWNIK, KTÓRY WYWOŁAŁ PRZEJŚCIE
case
when [OldBusinessStatusId] is null then ' ' else
C
    SELECT top 1 T.[Value]
           [core].[Translations] T
    FROM
      JOIN [core].[TranslationDefinitions] TD
      ON T.TranslationDefinitionId = TD.Id
      JOIN [core].[BusinessStatuses] BS
      ON TD.RecordRowGuid = BS.RowGuid
    WHERE T.LanguageId = 1
   AND BS.Id = [OldBusinessStatusId]
) end
as [OldStatus] --NAZWA STATUSU WYJŚCIOWEGO
(
    SELECT top 1 T.[Value]
    FROM
           [core].[Translations] T
      JOIN [core].[TranslationDefinitions] TD
      ON T.TranslationDefinitionId = TD.Id
      JOIN [core].[BusinessStatuses] BS
      ON TD.RecordRowGuid = BS.RowGuid
    WHERE T.LanguageId = 1
    AND BS.Id = [NewBusinessStatusId]
)
as [NewStatus] --NAZWA STATUSU DOCELOWEGO
```

```
FROM [core].[Audits]
```

Zapytanie pobierające historię zmian wartości pól (z pominięciem pól systemowych).

# SELECT Id ,[RecordId] --ID REKORDU ,replace(replace([TableName], '[', ''), ']', '') as [TableName] --NAZWA TABELI

,[ColumnName] --*NAZWA KOLUMNY* 

,[ChangeDate] --KIEDY NASTĄPIŁA ZMIANA

```
,
```

(**SELECT** [FirstName] + ' ' + [LastName]

**FROM** [core].[UserProfiles]

where Id = [UserProfileId])

as [User] --UŻYTKOWNIK, KTÓRY WYWOŁAŁ ZMIANĘ

,[OldValue] --STARA WARTOŚĆ POLA

,[NewValue] --NOWA WARTOŚĆ POLA

```
FROM [core].[AuditLogs]
```

```
where [ColumnName] not in
```

```
('Id', 'Code', 'Organization', 'RowVersion',
'UserId', 'CreateDate', 'UpdatedBy', 'UpdatedDate',
'ACLId', 'Blocked', 'BlockUser', 'LastEntryDate',
'ArchiveStatus', 'IsAnonimized',
'Status', 'Transition',
'Type1', 'Type2', 'Type3')
```

Zapytanie pobierające historię zdarzeń dla danego rekordu

```
SELECT
Id
Id
,[RecordId] --ID DOKUMENTU
,[BusinessDocumentId] --ID DOKUMENTU BIZNESOWEGO
,[ChangeDate] --KIEDY WYSTĄPIŁO ZDARZENIE
,
case
when [Status] is null then ' ' else
(
SELECT top 1 T.[Value]
FROM [core].[Translations] T
JOIN [core].[TranslationDefinitions] TD
ON T.TranslationDefinitionId = TD.Id
JOIN [core].[BusinessStatuses] BS
ON TD.RecordRowGuid = BS.RowGuid
```

```
WHERE T.LanguageId = 1
AND BS.Id = [Status]
) end
as [Status] --STATUS, W KTÓRYM WYSTĄPIŁO ZDARZENIE
,
(SELECT [FirstName] + ' ' + [LastName]
FROM [core].[UserProfiles]
where Id = [UserProfileId])
as [User] --UŻYTKOWNIK, KTÓRY WYWOŁAŁ ZDARZENIE
, [EventName] --NAZWA (TYP) ZDARZENIA
, [Value] as [EventDetails] --SZCZEGÓŁY ZDARZENIA
```

#### FROM [core].[AuditEventLogs]

W czwartym kroku należy utworzone listy dodać do formularza audytu jako osobne sekcje typu lista. Następnie dla każdej sekcji typu lista należy skonfigurować zależność od sekcji zawierającej pola techniczne *Master\_ID*, *Master\_BusinessDocId* oraz *Master\_Table*.

W polu konfiguracji zależności od sekcji należy dla wszystkich list wybrać sekcję pól technicznych.

Zależność od AuditForRecord\_4ocdv 🔹

Następnie dla poszczególnych list należy skonfigurować warunek zależności:

• Konfiguracja warunku zależności dla listy logów przejść statusów

RecordId = {@\_Section\_Master\_ID} and
BusinessDocumentId = {@\_Section\_Master\_BusinessDocId}

· Konfiguracja warunku zależności dla listy logów zmian wartości w polach

RecordId = {@\_Section\_Master\_ID} and TableName = {@\_Section\_Master\_Table}

· Konfiguracja warunku zależności dla listy logów wywołanych zdarzeń

```
RecordId = {@_Section_Master_ID} and
```

## 4.4. Konfiguracja akcji otwarcia własnego formularza audytu

Podpięcie własnego formularza audytu do odpowiedniego przycisku jest możliwe dzięki akcji Otwórz formularz z odpowiednio skonfigurowanym przekazywanie potrzebnych danych. Należy utworzyć akcję Otwórz formularz i podać w niej identyfikator własnego formularza audytu.

| Edycja akcji otwierania formularza |                       | Generow | anie kodu formatki - formul | ſ                                |  |
|------------------------------------|-----------------------|---------|-----------------------------|----------------------------------|--|
|                                    |                       | ID      | Kod                         | Nazwa                            |  |
| Kod akcji:*                        | NAX_AUDIT_Oper        | T       | T                           | T                                |  |
| Nazwa akcji:*                      | Otwórz formularz      | 15      | BudzetZbiorczy              | Budżet zbiorczy                  |  |
| Opis:                              |                       | 13      | HelpForGrid                 | Pomoc kontekstowa dla list       |  |
|                                    |                       | 12      | HelpForForm                 | Pomoc kontekstowa dla formularzy |  |
| Aplikacja: *                       | Audyt danych biz      | 8       | BudzetJO                    | Budžet jednostki organizacyjnej  |  |
| Moduł: *                           | NAX_AUDIT             | 7       | FormularzPrzykladowy        | Formularz przykładowy            |  |
| Aktywna:*                          |                       | 6       | AuditForEvent               | Audyt dla zdarzenia              |  |
| Środowisko:                        | Deweloperskie         | 5       | AuditForRecord              | Audyt dla rekordu                |  |
| Typ okna:                          | Dialog                | 4       | OcenaPracowniczaRoczna      | Ocena pracownicza roczna         |  |
| Szerokość:                         | auto                  | 3       | StrukturaOrganizacyjna      | Struktura organizacyjna          |  |
| posób wybor                        | u identyfikatora      | 2       | ZgloszenieKNOL              | Zgłoszenie KNOL 👻                |  |
| wybierz z listy                    | 5                     | H H 1   | 2 🕨 🕨                       |                                  |  |
| zdefiniuj przez S<br>rzekazywanie  | QL<br>e parametrów do |         |                             | Utwórz Anuluj                    |  |
| wybierz paramet                    | ry i wartości         |         |                             |                                  |  |

Następnie należy odpowiednio skonfigurować przekazywanie parametrów do formularza audytu. W tym celu należy kliknąć przycisk wybierz parametry i wartości pod nagłówkiem Przekazywanie parametrów do formularza i uzupełnić przekazywane wartości (w trybie SQL).

| Edycja akcji otwi               | erania formularza                    |                                              |                                                      | (              |
|---------------------------------|--------------------------------------|----------------------------------------------|------------------------------------------------------|----------------|
| Kod akcji:*                     | NAX_AUDIT_Open/                      | Parametry                                    |                                                      | ×              |
| Nazwa akcji:*                   | Otwórz formularz a                   | Farametry                                    |                                                      |                |
| Onici                           |                                      | Dodaj parametry do otwieranego formularza po | przez wpisanie wartości statycznych lub używając zap | pytania SQL.   |
| Opis.                           |                                      | Nazwa parametru                              | Wartość                                              |                |
| Aplikacja: *                    | Audyt danych bizn                    | <ul> <li>Parametry użytkownika</li> </ul>    |                                                      | ^<br>*         |
| Moduł: *                        | NAX_AUDIT                            | Master_ID                                    | SQL   {@ld}                                          | 2 ×            |
| Aktywna:*                       |                                      | Master_BusinessDocId                         | SQL   {@BusinessDocId}                               | 2              |
| Środowisko:                     | Deweloperskie                        | Master_Table                                 | SQL   SELECT [Table] FROM [core].[Busi               | - <del>2</del> |
| Typ okna:                       | Dialog                               | Parametry systemowe                          |                                                      | •              |
| Szerokość:                      | auto                                 |                                              |                                                      | -              |
| Sposób wyboi                    | ru identyfikatora fo                 |                                              | Zapisz                                               | Anuluj         |
| wybierz z listy                 | 0                                    | O nowy                                       | dokument                                             |                |
| zdefiniuj przez S               | QL                                   | 🔿 wskaz                                      | any dokument 0                                       |                |
| Przekazywanie<br>wybierz parame | e parametrów do fo<br>try i wartości | ormularza:                                   |                                                      |                |

Poniżej wartości przekazywane dla poszczególnych pól

```
Master_RecordId - (@Id)
Master_BusinessDoc - (@BusinessDocId)
Master_Table - SELECT [Table] FROM [core].[BusinessDocuments] WHERE Id = (@BusinessDocId)
```

Tak przygotowaną akcję można przypisać do systemowego przycisku audytu lub do własnego przycisku audytu.

## 4.5. Konfiguracja globalna wyświetlania audytu

Aby globalnie włączyć systemowy przycisk audytu danych biznesowych należy wykonać poniższe kroki.

 Przejdź do Administracja > Ustawienia systemu > Audyt i włącz przełącznik w sekcji Dostępność przycisku audytu.

| <i>n</i> Axiom =                                                                                                    | ADMINISTRACJA    | ŚRODOWISKO DEWELOPER        | SKIE                         |   |            |       | tryb pracy developerski 🛩 | Consultant nAxiom |
|----------------------------------------------------------------------------------------------------|------------------|-----------------------------|------------------------------|---|------------|-------|---------------------------|-------------------|
| PROCESY BIZNESOWE                                                                                                    | / Kokpit / Ustaw |                             |                              |   |            |       |                           | a                 |
| Dokumenty biznesowe Typy dokumentów Autonumeracja dokumentów Diagramy procesów Definicje statusów                                                                                                    | Ustawi           | enia systemu                |                              |   |            |       |                           |                   |
| INTERFEJS UŻYTKOWNIKA                                                                                                    | Zapisz Rozwin    | n wszystkie Zwiń wszystkie  |                              |   |            |       |                           |                   |
| ✓ Formularze<br>Listy<br>Midżety     Midżety     Midżety | eSign            |                             |                              |   |            |       |                           | *                 |
| <ul> <li>Kontrolki</li> <li>Menu użytkownika</li> <li>Kreator stylów systemu</li> </ul>                                                                                                    | Audyt            |                             |                              |   |            |       |                           | i                 |
| NARZIDZIA<br>© Akcje <<br>Q. OCR <<br>B Szablony <                                                                                                    | Dostępność       | : przycisku audytu          |                              |   |            |       |                           |                   |
| INTEGRACIE<br>Monitoring poczty e-mail<br>Zadania cykliczne<br>Myczki dla Microsoft Office                                                                                                    | Akcje dla pr     | zycisku audytu              |                              |   |            |       |                           |                   |
|                                                                                                    | Wybierz ako      | cje z listy                 |                              |   |            |       |                           |                   |
| <ul> <li>Logi aplikacji</li> <li>Ustawienia systemu</li> </ul>                                                                                                    | Wywoływane       | akcje (według kolejności) 👔 |                              |   |            |       |                           |                   |
| Tłumaczenia i pomoc Lista Aplikacji                                                                                                    |                  | Kod akcji                   | Nazwa akcji                  | ▲ | Środowiska | Opcje |                           |                   |
| Role biznesowe<br>Struktura organizacyjna                                                                                                    |                  |                             | Brak wyników do wyświetlenia |   |            |       | *                         |                   |
| Lista Callbacks                                                                                                    |                  |                             |                              |   |            |       |                           |                   |
| Optymalizacja SQL                                                                                                    |                  |                             |                              |   |            |       |                           |                   |
| Licencjonowanie<br>RODO - wykaz użycia<br>Organizacje (wycofywane)                                                                                                    | Pomoc i do       | kumentacja                  |                              |   |            |       |                           |                   |
|                                                                                                    | Procesy biz      | nesowe                      |                              |   |            |       |                           | -                 |

| Audyt                                  |             |   |            |       |  | í |  |  |  |  |
|----------------------------------------|-------------|---|------------|-------|--|---|--|--|--|--|
| Dostępność przycisku audytu            |             |   |            |       |  |   |  |  |  |  |
|                                        |             |   |            |       |  |   |  |  |  |  |
| Akcje dla przycisku audytu             |             |   |            |       |  |   |  |  |  |  |
| Wybierz akcje z listy                  |             |   |            |       |  |   |  |  |  |  |
| Wywoływane akcje (według kolejności) ( |             |   |            |       |  |   |  |  |  |  |
| Kod akcji                              | Nazwa akcji | • | Środowiska | Opcje |  |   |  |  |  |  |
| Brak wyników do wyświetlenia           |             |   |            |       |  |   |  |  |  |  |
|                                        |             |   |            |       |  |   |  |  |  |  |
|                                        |             |   |            |       |  |   |  |  |  |  |

2. W sekcji Akcje dla przycisku audytu wybierz akcję uruchamianą po kliknięciu przez użytkownika systemowego przycisku audytu na formularzu.

| Audyt  |                              |             |   |            |       | (j |  |  |  |  |  |
|--------|------------------------------|-------------|---|------------|-------|----|--|--|--|--|--|
| Dostę  | oność przycisku audytu       |             |   |            |       |    |  |  |  |  |  |
|        |                              |             |   |            |       |    |  |  |  |  |  |
| Akcje  | dla przycisku audytu         |             |   |            |       |    |  |  |  |  |  |
| Wybie  | rz akcje z listy             |             |   |            |       |    |  |  |  |  |  |
| Wywoły | Kod akcji                    | Nazwa akcji | Δ | Środowiska | Opcje |    |  |  |  |  |  |
|        | Brak wyników do wyświetlenia |             |   |            |       |    |  |  |  |  |  |
|        |                              |             |   |            |       |    |  |  |  |  |  |

| List |               |                             |           |              |        |                               |    |              |         |                                          |                    |   | ×          |         |     |
|------|---------------|-----------------------------|-----------|--------------|--------|-------------------------------|----|--------------|---------|------------------------------------------|--------------------|---|------------|---------|-----|
| 1    | ↑ Typ akcji × |                             |           |              |        |                               |    |              |         |                                          |                    |   |            |         |     |
|      | Wybrane       | Aplikacja                   | Moduł     | Dokument biz | nesowy | Typ akcji                     |    | Kod          |         | Nazwa                                    | Miejsce utworzenia | ▲ | Środowiska |         |     |
|      |               | <b>T</b>                    | T         |              | T      |                               | T  | Audit        | × 17    | T                                        | T                  |   |            |         |     |
| •    | Typ akcji: A  | kcja otwierania formularza  |           |              |        |                               |    |              |         |                                          |                    |   |            |         | ^   |
| 1    |               | Audyt danych<br>biznesowych | NAX_AUDIT | Globalna     |        | Akcja otwierani<br>formularza | ia | NAX_AUDIT_Op | enAudit | Otwórz formularz audytu<br>dla rekordu   | Globalna           |   | 00         | 0       |     |
|      |               | Audyt danych<br>biznesowych | NAX_AUDIT | Globalna     |        | Akcja otwierani<br>formularza | ia | NAX_AUDIT_Op | enAudit | Otwórz formularz audytu<br>dla zdarzenia | Globalna           |   | 000        | 0       |     |
| H    | .∢1.          | ► ► 100 ▼ Pokaž             | <u>.</u>  |              |        |                               |    |              |         |                                          |                    |   |            | 1 - 2 2 | z 2 |
|      |               |                             |           |              |        |                               |    |              |         |                                          |                    |   |            |         |     |
|      |               |                             |           |              |        |                               |    |              |         |                                          |                    |   |            |         |     |
|      |               |                             |           |              |        |                               |    |              |         |                                          |                    |   |            |         |     |
|      |               |                             |           |              |        |                               |    |              |         |                                          |                    |   |            |         |     |
|      |               |                             |           |              |        |                               |    |              |         |                                          |                    |   |            |         |     |
|      |               |                             |           |              |        |                               |    |              |         |                                          |                    |   |            |         |     |
|      |               |                             |           |              |        |                               |    |              |         |                                          |                    |   |            |         |     |
|      |               |                             |           |              |        |                               |    |              |         |                                          |                    |   |            |         |     |
| Zaj  | isz Anul      | uj                          |           |              |        |                               |    |              |         |                                          |                    |   |            |         |     |

3. Zapisz zmiany konfiguracji, klikając przycisk Zapisz u góry strony Ustawienia systemu.

| <i>n</i> Axiom =                                                                                                    | ADMINISTRACJA    | ŚRODOWISKO DEWEL                      | OPERSKIE                               |          |            |       | tryb pracy developerski 🛩 |   |  |  |  |  |
|----------------------------------------------------------------------------------------------------|------------------|---------------------------------------|----------------------------------------|----------|------------|-------|---------------------------|---|--|--|--|--|
| PROCESY BIZNESOWE                                                                                                    | / Kokpit / Ustaw | / Kokpit / Ustavlenia 2               |                                        |          |            |       |                           |   |  |  |  |  |
| <ul> <li>Dokumenty biznesowe</li> <li>Typy dokumentów</li> <li>Autonumeracja dokumentów</li> <li>Diagramy procesów</li> <li>Definicje statusów</li> </ul> | Ustawi           | Ustawienia systemu                    |                                        |          |            |       |                           |   |  |  |  |  |
| INTERFEJS UŻYTKOWNIKA                                                                                                    | Zapisz Rozwin    | Appez Rozwin wszystkie Zwiń wszystkie |                                        |          |            |       |                           |   |  |  |  |  |
| <ul> <li>✓ Formularze</li> <li>i Listy</li> <li>iiii Widżety</li> <li>iiiiiiiiiiiiiiiiiiiiiiiiiiiiiiii</li></ul>                                          | Audyt            |                                       | (i)                                    |          |            |       |                           |   |  |  |  |  |
| <ul> <li>Menu użytkownika</li> <li>Kreator stylów systemu</li> <li>NARZĘDZIA</li> </ul>                                                                   | Dostępność       | przycisku audytu                      |                                        |          |            |       |                           |   |  |  |  |  |
| ¢© Akcje <<br>Q. OCR <<br>⊡ Szablony <                                                                                                    |                  |                                       |                                        |          |            |       |                           |   |  |  |  |  |
| INTEGRACIE                                                                                                    | Akcje dla pr     | zycisku audytu                        |                                        |          |            |       |                           |   |  |  |  |  |
| A Monitoring poczty e-mail Cadania cykliczne A Wtyczki dla Microsoft Office                                                                               | Wybierz ako      | je z listy                            |                                        |          |            |       |                           |   |  |  |  |  |
| Administracja                                                                                                    | Wywoływane       | akcje (według kolejności) 👔           |                                        |          |            |       |                           |   |  |  |  |  |
| <ul> <li>Logi aplikacji</li> <li>Ustawienia systemu</li> </ul>                                                                                            |                  | Kod akcji                             | Nazwa akcji                            | <b>A</b> | Środowiska | Opcje |                           |   |  |  |  |  |
| <ul> <li>Tłumaczenia i pomoc</li> <li>Lista Aplikacji</li> <li>Role biznesowe</li> </ul>                                                                  | 0                | NAX_AUDIT_OpenAuditForRecord          | Otwórz formularz audytu dla<br>rekordu |          | 000        | 0 🗊   | х<br>т                    |   |  |  |  |  |
| <ul> <li>              Struktura organizacyjna             Zista Callbacks             Migrator aplikacji             — wersja: 1.8.1      </li> </ul>    |                  |                                       |                                        |          |            |       |                           |   |  |  |  |  |
| <                                                                                                    | Pomoc i do       | kumentacja                            |                                        |          |            |       |                           | - |  |  |  |  |

## 4.6. Konfiguracja dla wybranego dokumentu biznesowego

Wyświetlanie audytu można konfigurować indywidualnie dla definicji dokumentów biznesowych poprzez zmianę ustawień na karcie Audyt w oknie edycji definicji dokumentu biznesowego.

| Edyc | ja definicji d         | lokumentu         | 1                                |                   |                                        |         |                             |                     | í               |
|------|------------------------|-------------------|----------------------------------|-------------------|----------------------------------------|---------|-----------------------------|---------------------|-----------------|
| Og   | gólne Blo              | okady             | Audyt Uprawnienia                | Uprawnienia sta   | atusów Uprawnienia - brak od           | czytu E | skalatory procesu Zdarzenia | a Interesariusze    | Pomoc dla użyti |
| Do   | stępność prz           | zycisku aud       | iytu 🌑                           |                   |                                        |         |                             |                     | <u> </u>        |
|      | Nybierz akcie          | e z listv         |                                  |                   |                                        |         |                             |                     |                 |
|      | rybierz akcje          | 2 1 NOCY          | _                                |                   |                                        |         |                             |                     |                 |
| W    | ywoływane a            | kcje (wedłu       | ug kolejności) (                 |                   |                                        |         |                             |                     |                 |
|      |                        | Kod ak            | ccji                             |                   | Nazwa akcji                            | A       | Środowiska                  | Opcje               |                 |
| 0    | )                      | NAX_A             | AUDIT_OpenAuditForRecor          | rd                | Otwórz formularz audytu dla<br>rekordu |         | <b>d</b> () ()              | 0 🛍                 | ~               |
|      | Lista zdar<br>Audytowa | zeń audyto<br>nie | wanych przez system<br>Zdarzenie |                   |                                        |         |                             |                     |                 |
|      | Audytowa               | nie               | Zdarzenie                        |                   |                                        |         |                             |                     |                 |
|      | <u> </u>               |                   | Dokument - utworzenie            |                   |                                        |         |                             |                     |                 |
|      |                        |                   | Dokument - zapis                 |                   |                                        |         |                             |                     |                 |
|      | ✓                      |                   | Dokument - usunięcie             |                   |                                        |         |                             |                     |                 |
|      |                        |                   | Dokument - zmiana stat           | tusu archiwizacji |                                        |         |                             |                     |                 |
|      |                        |                   | Dokument - przejście kr          | oku workflow      |                                        |         |                             |                     |                 |
|      |                        |                   | Załącznik - dodanie nov          | vego              |                                        |         |                             |                     |                 |
|      | ✓                      |                   | Załącznik - dodanie nov          | vej wersji        |                                        |         |                             |                     |                 |
| Zaj  | pisz Zapi              | sz i zamkni       | j Anuluj                         |                   |                                        |         | V 3                         | Tłumaczenia i pomoc | Generuj SQL     |